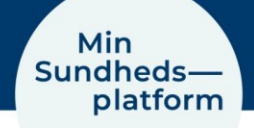

12.2.2025

# Forældre: Book tid til dit barns prøve i Min Sundhedsplatform

Denne guide viser, hvordan du booker tid til, at dit barn kan få taget blodprøve og EKG. Guiden tager udgangspunkt i, hvordan det ser ud i MinSP-appen. Du kan også logge ind via en webbrowser (fx Chrome eller Safari) på <u>www.minsundhedsplatform.dk</u>.

Trinene viser først, hvordan du booker, når du *ikke* har fuldmagt. Se side 3, for at se hvordan du gør, når du har fuldmagt.

## Trin 1. Download appen MinSP og log på med MitID

Først skal du downloade appen MinSP. Du finder den i App Store, hvis du bruger iPhone eller i Google Play, hvis du har en android telefon.

Første gang du logger på MinSP, skal du bruge MitID og acceptere vilkår og betingelser.

#### Trin 2. Vælg den aftale, du vil booke

Find 'Book en aftale' i menuen i MinSP. Klik på 'Blodprøve og EKG' og dernæst 'Jeg booker til mit barn' og klik 'Fortsæt'. Se billede 1.

Vælg nu den aldersgruppe, der passer til dit barn. Dernæst vælger du den prøve, du vil booke tid til **'Blodprøve', 'Blodprøve + EKG'** eller **'EKG'** og klik **'Fortsæt**'. Se billede 2.

| <b>₽ ₽ □</b>                                                                                |                                                                                              |
|---------------------------------------------------------------------------------------------|----------------------------------------------------------------------------------------------|
| Du er ved at booke en aftale<br>* Skal udfyldes<br>* Booker du til dig selv eller dit barn? | Du er ved at booke en aftale<br>* Skal udfyldes<br><b>* Vælg, hvad du skal booke tid til</b> |
| Jeg booker til mig selv                                                                     | Blodprøve                                                                                    |
| Jeg booker til mit barn                                                                     | Blodprøve + EKG                                                                              |
|                                                                                             | EKG                                                                                          |
| Fortsæt                                                                                     |                                                                                              |
|                                                                                             | Fortsæt                                                                                      |
| Billede 1                                                                                   | Billede 2                                                                                    |

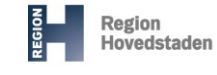

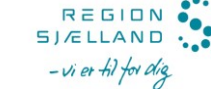

# Trin 3. Vælg tid og sted

Vælg først, hvor barnet skal have taget sin prøve og klik 'Fortsæt'. Se billede 3.

Vælg derefter, hvilken dag og tidspunkt, der passer jer. Se billede 4. Du skal scrolle ned for at se alle muligheder, eller du kan vælge at se bestemte dage eller tidspunkter, ved at klikke **'Åbn søgekriterier'** øverst i billedet. Se billede 5.

| vor vil du booke tid?                                                     |  |                               |                                        | (-1)              |  |
|---------------------------------------------------------------------------|--|-------------------------------|----------------------------------------|-------------------|--|
| le ledige steder                                                          |  | L buille at tides             | unlit passar d                         | : ~2              |  |
|                                                                           |  |                               |                                        |                   |  |
| lodprøver og EKG, Nordsjællands Hospital -                                |  |                               | ү арп зөдектте                         | rier              |  |
| rederikssund<br>ederikssundsvej 30<br>200 Fraderikssund                   |  | Fredag d. 20. c               | lecember 2024                          |                   |  |
| Joo Frederikssund                                                         |  | Blodprøvetagnir               | ng, Bispebjerg Ho                      | ospital           |  |
| lodprøver og EKG, Nordsjællands Hospital -<br>elsingør<br>irkedalsvej 35A |  | 9:00                          | 9:05                                   | 9:10              |  |
| 000 Helsingør                                                             |  | 9:15                          | 9:20                                   | 9:25              |  |
| illerød<br>yrehavevej 29                                                  |  | 9:30                          | 9:35                                   | 9:45              |  |
| lodprøvetagning, Amager Hospital<br>aliensvej 1<br>800 København S        |  | Billede 4                     |                                        |                   |  |
| 1 sted valgt                                                              |  | Søgekriteri                   | er                                     |                   |  |
| Fortsæt                                                                   |  | Lokationer:<br>Nordsjællan    | Blodprøver og Eł<br>ds Hospital - Hill | KG, Redig<br>erød |  |
| III O <                                                                   |  | * Start søgning<br>19.12.2024 | en den<br>4 💼                          |                   |  |
| Wede 2                                                                    |  | Præciser sø                   | Præciser søgning R                     |                   |  |
| lileae 3                                                                  |  | Tider:                        |                                        |                   |  |
|                                                                           |  | Alle ledige tidspunkter       |                                        |                   |  |
|                                                                           |  | Filtrer på tider              |                                        |                   |  |
|                                                                           |  |                               |                                        |                   |  |

#### Trin 4. Book aftalen

Kontrollér, at tid og sted passer, inden du booker aftalen. Tiden er reserveret til dig i 10 minutter inden du klikker **'Book aftale'**. Billede 6 viser, hvordan aftalen ser ud, når den er booket.

- 1. Se tidspunktet for dit barns prøve
- 2. Se **hvor** I skal møde op for at få taget prøven, samt kontaktinformation
- 3. Se vigtig **information** til dig om prøven på dit barn fra prøvetagningsstedet. Du skal scrolle ned for at se al information.

Du kan altid finde aftalen igen ved gå til '**Aftaler'** i Min Sundhedsplatform.

**Vær opmærksom på**, at der skal ligge en henvisning fra din egen læge eller den afdeling, hvor dit barn har et forløb, for at prøven kan tages, når I møder op.

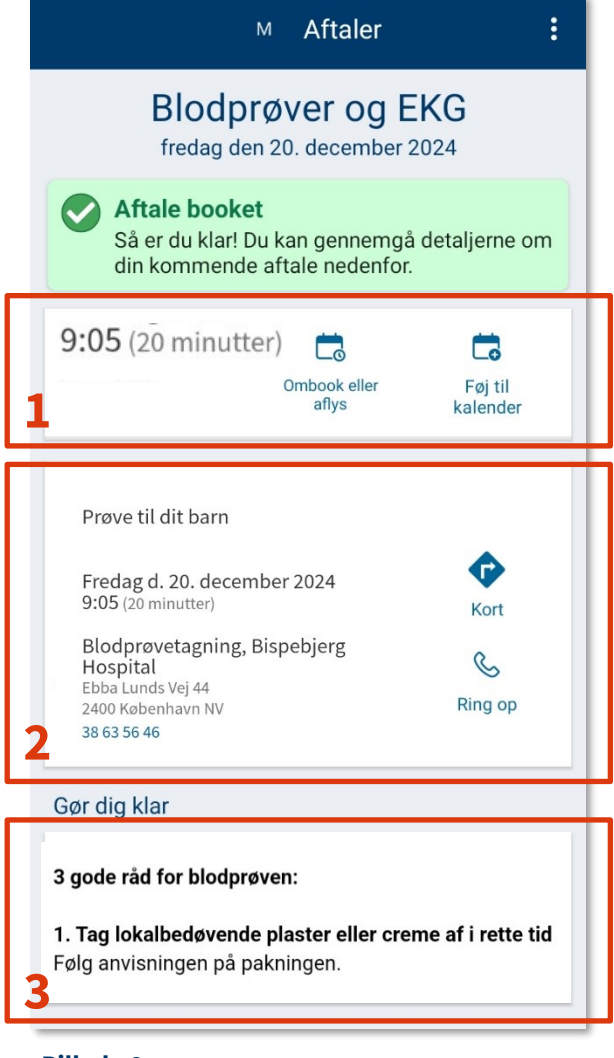

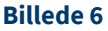

# Bestil tid, når du har fuldmagt til dit barns profil i Min Sundhedsplatform

Du skal skifte til dit barns profil øverst i højre hjørne inde i MinSP. Dernæst booker du tiden som beskrevet i trinene ovenfor.

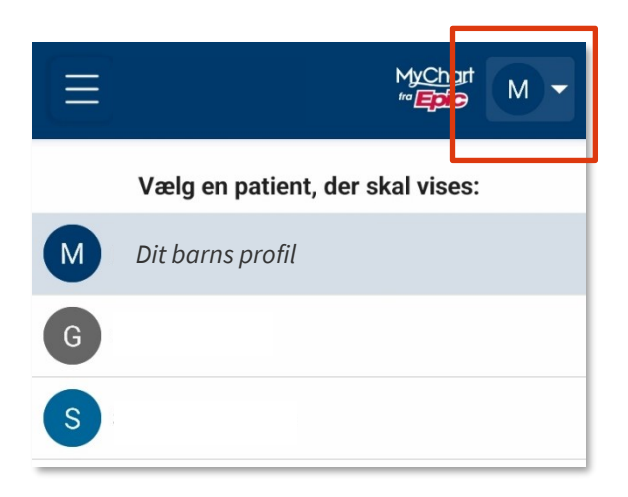

# Få fuldmagt til din barns profil på Min Sundhedsplatform

Hvis dit barn er i et forløb på hospitalet/sygehuset, kan du få fuldmagt til at følge med i barnets forløb. Læs, hvordan du får fuldmagt på minsundhedsplatform.dk under **'Fuld-magter'**.

#### Vigtig forberedelse i digital postkasse

Hvis du er i et forløb på hospitalet/sygehuset, kan der være vigtig forberedelse i din digitale postkasse på borger.dk eller i e-Boks, som du ikke kan se i Min Sundhedsplatform. Tjek derfor altid din digitale postkasse.

## Brug for hjælp til Min Sundhedsplatform

Kontakt Patientsupporten på tlf. 31 90 83 64, alle hverdage mellem kl. 9-14, hvis du har brug for hjælp til Min Sundhedsplatform og appen MinSP.

Spørgsmål til din behandling, skal du stille til den afdeling på hospitalet/sygehuset, du er tilknyttet eller til din praktiserende læge.